1

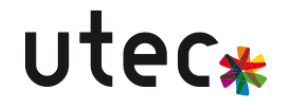

#### Installation de Observium

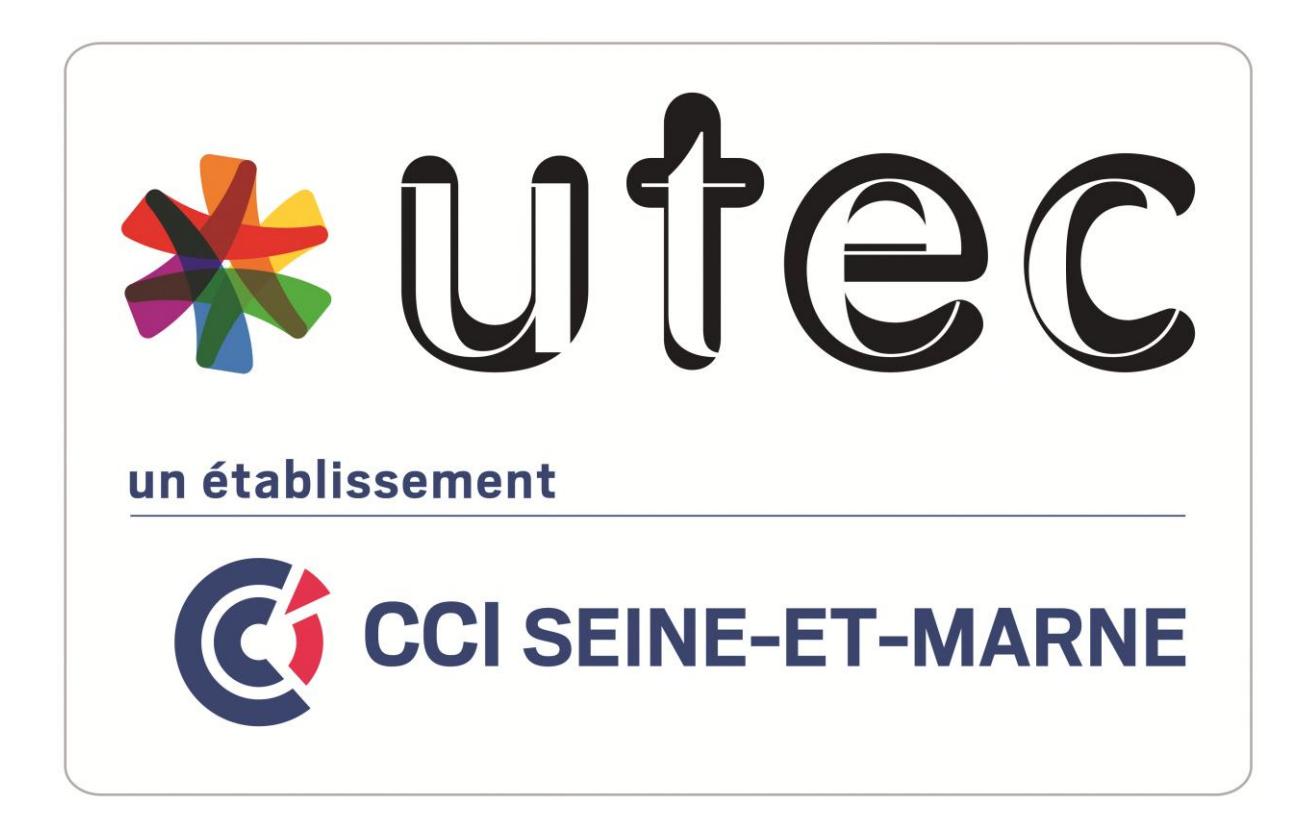

Rémi RENARD Date : 06/10/2023

CFA UTEC Emerainville

#### Table des matières

| Table des matières                                            | 2  |
|---------------------------------------------------------------|----|
| Création de la machine virtuelle                              | 3  |
| Installation d'Observium                                      | 3  |
| Configuration d'un serveur SNMP sur Debian 7 :                | 14 |
| Configuration d'un serveur SNMP sur Windows Serveur 2012 R2 : | 15 |
| Ajouter une machine sur Observium :                           | 17 |
| Annexe :                                                      |    |

#### Création de la machine virtuelle

| Caractéristique        | Configuration minimale           | Configuration choisi             |
|------------------------|----------------------------------|----------------------------------|
| Système d'avalaitation | Utilisation de l'appliance       | Utilisation de l'appliance       |
| Systeme d'exploitation | Observium prête à l'emploi       | Observium prête à l'emploi       |
| Espace disque          | Au moins 10 Go                   | 20 Go                            |
| Mémoire RAM            | Minimum de 2 Go                  | 4 Go                             |
| Processeur             | x86_64 (64 bits)                 | 64 bits                          |
|                        | Requis pour les mises à jour     | oui                              |
| Accès Internet         | automatiques et les              |                                  |
|                        | téléchargements de plugins       |                                  |
| Configuration réseau   | 1 carte réseau ( accès par pont) | 1 carte réseau ( accès par pont) |

#### Installation d'Observium

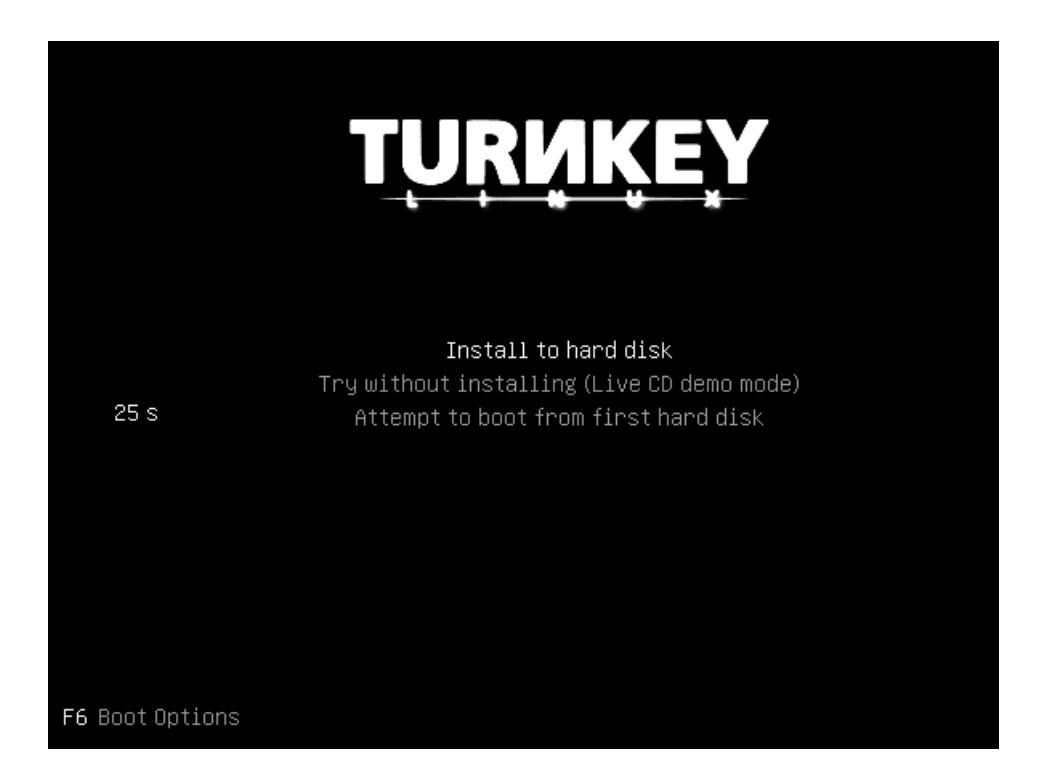

| Installation Observium                                                                                                    |                                                                                                    | utec*                                                                                          |
|----------------------------------------------------------------------------------------------------|----------------------------------------------------------------------------------------------------|------------------------------------------------------------------------------------------------|
| ackage configuration                                                                                                    |                                                                                                    |                                                                                                |
| The installer can guide you to<br>or, if you prefer, you can do<br>chance later to review and cu<br>If you choose guided partition<br>should be used.<br>Partitioning method:<br>Guid<br>Guid | Debian Installer Live<br>through partitioning a disk (using different<br>to it manually. With guided partitioning<br>ustomise the results.<br>the results.<br>the results.<br>the results.<br>the results.<br>the results.<br>the results.<br>the results.<br>the result of the result of the resu | erent standard schemes)<br>you will still have a<br>be asked which disk                        |
|                                                                                                    |                                                                                                    |                                                                                                |
| ackage configuration                                                                                                    |                                                                                                    |                                                                                                |
|                                                                                                    | Debian Installer Live                                                                                                    |                                                                                                |
| Before the Logical Volume Ma<br>be written to disk. These ch<br>After the Logical Volume Man<br>scheme of disks containing p<br>decide if you are satisfied                                   | nager can be configured, the current par<br>anges cannot be undone.<br>ager is configured, no additional change<br>hysical volumes are allowed during the<br>with the current partitioning scheme be:                                                                                                    | rtitioning scheme has to<br>es to the partitioning<br>installation. Please<br>fore continuing. |
| The partition tables of the<br>SCSI33 (0,0,0) (sda)                                                                                                    | following devices are changed:                                                                                                    |                                                                                                |
| Write the changes to disks a                                                                                                    | nd configure LVM?<br>SS <no></no>                                                                                                    |                                                                                                |
|                                                                                                    |                                                                                                    |                                                                                                |

Package configuration

| You may use the whole volume group for guided part<br>part of it, or if you add more disks later, then y<br>later using the LVM tools, so using a smaller part<br>may offer more flexibility.                                                                                                    | r Live<br>titioning, or part of it. If you use only<br>you will be able to grow logical volumes<br>t of the volume group at installation time |
|----------------------------------------------------------------------------------------------------|----------------------------------------------------------------------------------------------------|
| The minimum size of the selected partitioning recipients the packages you choose to install may require more size is 21.5 GB.                                                                                                    | ipe is 5.2 GB (or 24%); please note that<br>re space than this. The maximum available                                                         |
| Hint: "max" can be used as a shortcut to specify f<br>(e.g. "20%") to use that percentage of the maximum                                                                                                    | the maximum size, or enter a percentage<br>1 size.                                                                                            |
| Amount of volume group to use for guided partition                                                                                                    | ning:                                                                                                    |
| 90×                                                                                                    | <cancel></cancel>                                                                                                    |
|                                                                                                    |                                                                                                    |
|                                                                                                    |                                                                                                    |
|                                                                                                    |                                                                                                    |
|                                                                                                    |                                                                                                    |
| ackage configuration                                                                                                    |                                                                                                    |
|                                                                                                    |                                                                                                    |
|                                                                                                    |                                                                                                    |
|                                                                                                    |                                                                                                    |
|                                                                                                    |                                                                                                    |
|                                                                                                    |                                                                                                    |
| Debian Installe                                                                                                    | er Live                                                                                                    |
| Debian Installe<br>If you continue, the changes listed below will be<br>be able to make further changes manually.                                                                                                    | er Live                                                                                                    |
| Debian Installe<br>If you continue, the changes listed below will be<br>be able to make further changes manually.<br>The partition tables of the following devices are<br>LUM VG turnkey, LV root<br>LVM VG turnkey, LV swap_1                                                                                                    | er Live<br>written to the disks. Otherwise, you will<br>changed:                                                                              |
| Debian Installe<br>If you continue, the changes listed below will be<br>be able to make further changes manually.<br>The partition tables of the following devices are<br>LUM VG turnkey, LV root<br>LUM VG turnkey, LV swap_1<br>The following partitions are going to be formatted<br>LUM VG turnkey, LV root as ext4<br>LUM VG turnkey, LV swap_1 as swap                                                                            | er Live<br>written to the disks. Otherwise, you will<br>changed:<br>1:                                                                        |
| Debian Installe<br>If you continue, the changes listed below will be<br>be able to make further changes manually.<br>The partition tables of the following devices are<br>LUM VG turnkey, LV root<br>LVM VG turnkey, LV swap_1<br>The following partitions are going to be formatted<br>LUM VG turnkey, LV root as ext4<br>LVM VG turnkey, LV swap_1 as swap<br>Write the changes to disks?                                             | er Live<br>written to the disks. Otherwise, you will<br>changed:<br>1:                                                                        |
| Debian Installe<br>If you continue, the changes listed below will be<br>be able to make further changes manually.<br>The partition tables of the following devices are<br>LUM VG turnkey, LV root<br>LUM VG turnkey, LV swap_1<br>The following partitions are going to be formatted<br>LUM VG turnkey, LV root as ext4<br>LUM VG turnkey, LV root as ext4<br>LUM VG turnkey, LV swap_1 as swap<br>Write the changes to disks?<br>KYESS | er Live<br>written to the disks. Otherwise, you will<br>changed:<br>d:<br><no></no>                                                           |
| Debian Installe<br>If you continue, the changes listed below will be<br>be able to make further changes manually.<br>The partition tables of the following devices are<br>LUM VG turnkey, LV root<br>LUM VG turnkey, LV swap_1<br>The following partitions are going to be formatted<br>LUM VG turnkey, LV root as ext4<br>LUM VG turnkey, LV root as ext4<br>LVM VG turnkey, LV swap_1 as swap<br>Write the changes to disks?<br>KYes> | er Live<br>written to the disks. Otherwise, you will<br>changed:<br>1:<br><no></no>                                                           |
| Debian Installe<br>If you continue, the changes listed below will be<br>be able to make further changes manually.<br>The partition tables of the following devices are<br>LUM VG turnkey, LV root<br>LVM VG turnkey, LV root<br>LVM VG turnkey, LV swap_1<br>The following partitions are going to be formatted<br>LVM VG turnkey, LV root as ext4<br>LVM VG turnkey, LV swap_1 as swap<br>Write the changes to disks?<br>KYes>         | er Live<br>written to the disks. Otherwise, you will<br>changed:<br>1:<br><no></no>                                                           |
| Debian Installe<br>If you continue, the changes listed below will be<br>be able to make further changes manually.<br>The partition tables of the following devices are<br>LUM VG turnkey, LV root<br>LUM VG turnkey, LV swap_1<br>The following partitions are going to be formatted<br>LUM VG turnkey, LV root as ext4<br>LUM VG turnkey, LV swap_1 as swap<br>Write the changes to disks?<br>KYes>                                    | er Live<br>written to the disks. Otherwise, you will<br>changed:<br>1:<br><no></no>                                                           |

ackage configuration Install the GRUB boot loader on a hard disk It seems that this new installation is the only operating system on this computer. If so, it should be safe to install the GRUB boot loader to the master boot record of your first hard drive. Warning: If the installer failed to detect another operating system that is present on your computer, modifying the master boot record will make that operating system temporarily unbootable, though GRUB can be manually configured later to boot it. Install the GRUB boot loader to the master boot record? <No> <Yes> Package configuration - Finalize Install -Installation is complete. The system needs to reboot now. Please be sure to remove the CD/USB when prompted. Enter to reboot Eject and Reboot Reboot system <0k> <Cancel>

TurnKey GNU/Linux - First boot configuration

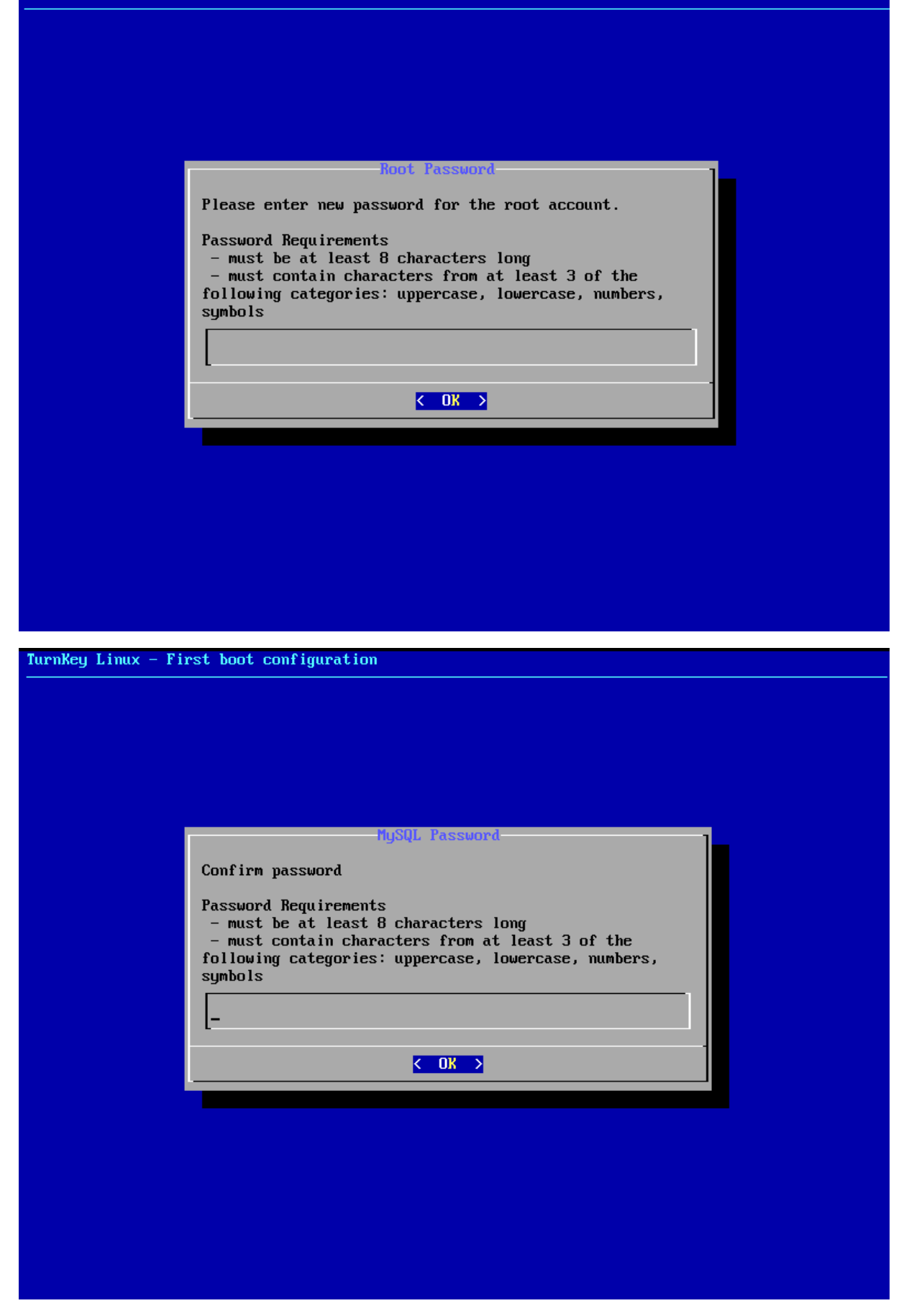

| TurnKey Linux – Fin | rst boot configuration                                                                                                    |  |
|---------------------|----------------------------------------------------------------------------------------------------|--|
|                     |                                                                                                    |  |
|                     |                                                                                                    |  |
|                     |                                                                                                    |  |
|                     | HySQL—Password                                                                                                    |  |
|                     | Please enter new password for the MySQL 'adminer' account.                                                                                                    |  |
|                     | Password Requirements<br>- must be at least 8 characters long<br>- must contain characters from at least 3 of the<br>following categories: uppercase, lowercase, numbers,<br>symbols |  |
|                     |                                                                                                    |  |
|                     |                                                                                                    |  |
|                     |                                                                                                    |  |
|                     |                                                                                                    |  |
|                     |                                                                                                    |  |
|                     |                                                                                                    |  |

|                     | MySQL Password                                                                                                    |
|---------------------|----------------------------------------------------------------------------------------------------|
|                     | Confirm password                                                                                                    |
|                     | Password Requirements                                                                                                    |
|                     | - must be at least 8 characters long - must contain characters from at least 3 of the                                                                                                    |
|                     | following categories: uppercase, lowercase, numbers,                                                                                                    |
|                     | Symbols                                                                                                    |
|                     |                                                                                                    |
|                     |                                                                                                    |
|                     | < <u><ul> <li>C = 0K →</li> </ul></u>                                                                                                    |
|                     |                                                                                                    |
|                     |                                                                                                    |
|                     |                                                                                                    |
|                     |                                                                                                    |
|                     |                                                                                                    |
|                     |                                                                                                    |
|                     |                                                                                                    |
| TurnKey Linux - Fin | rst boot configuration                                                                                                    |
|                     |                                                                                                    |
|                     |                                                                                                    |
|                     |                                                                                                    |
|                     |                                                                                                    |
|                     |                                                                                                    |
|                     |                                                                                                    |
|                     | Observium Password                                                                                                    |
|                     | Observium Password                                                                                                    |
|                     | Observium Password<br>Enter new password for the Observium 'admin' account.                                                                                                    |
|                     | Observium Password<br>Enter new password for the Observium 'admin' account.<br>Password Requirements<br>- must be at least 8 characters long                                                                                                    |
|                     | Observium Password<br>Enter new password for the Observium 'admin' account.<br>Password Requirements<br>- must be at least 8 characters long<br>- must contain characters from at least 3 of the<br>following categories: unmercase lowercase numbers                                 |
|                     | Observium Password<br>Enter new password for the Observium 'admin' account.<br>Password Requirements<br>- must be at least 8 characters long<br>- must contain characters from at least 3 of the<br>following categories: uppercase, lowercase, numbers,<br>symbols                   |
|                     | Observium Password<br>Enter new password for the Observium 'admin' account.<br>Password Requirements<br>- must be at least 8 characters long<br>- must contain characters from at least 3 of the<br>following categories: uppercase, lowercase, numbers,<br>symbols                   |
|                     | Observium Password<br>Enter new password for the Observium 'admin' account.<br>Password Requirements<br>- must be at least 8 characters long<br>- must contain characters from at least 3 of the<br>following categories: uppercase, lowercase, numbers,<br>symbols<br>-              |
|                     | Observium Password<br>Enter new password for the Observium 'admin' account.<br>Password Requirements<br>- must be at least 8 characters long<br>- must contain characters from at least 3 of the<br>following categories: uppercase, lowercase, numbers,<br>symbols<br>-<br>-<br>CK > |
|                     | Observium Password         Enter new password for the Observium 'admin' account.         Password Requirements         - must be at least 8 characters long         - must contain characters from at least 3 of the following categories: uppercase, lowercase, numbers, symbols     |
|                     | Observium Password         Enter new password for the Observium 'admin' account.         Password Requirements         - must be at least 8 characters long         - must contain characters from at least 3 of the following categories: uppercase, lowercase, numbers, symbols     |
|                     | Observiun Password<br>Enter new password for the Observium 'admin' account.<br>Password Requirements<br>- must be at least 8 characters long<br>- must contain characters from at least 3 of the<br>following categories: uppercase, lowercase, numbers,<br>symbols<br>-<br>C OK      |
|                     | Observium Password<br>Enter new password for the Observium 'admin' account.<br>Password Requirements<br>- must be at least 8 characters long<br>- must contain characters from at least 3 of the<br>following categories: uppercase, lowercase, numbers,<br>symbols<br>               |
|                     | Observium Password         Enter new password for the Observium 'admin' account.         Password Requirements         - must be at least 8 characters long         - must contain characters from at least 3 of the following categories: uppercase, lowercase, numbers, symbols     |
|                     | Observium Password         Enter new password for the Observium 'admin' account.         Password Requirements         - must be at least 8 characters long         - must contain characters from at least 3 of the following categories: uppercase, lowercase, numbers, symbols     |

| utec* |  |
|-------|--|
|-------|--|

| Iurnkey Linux - Fi | rst boot configuration                                       |  |
|--------------------|--------------------------------------------------------------|--|
|                    |                                                              |  |
|                    |                                                              |  |
|                    |                                                              |  |
|                    |                                                              |  |
|                    |                                                              |  |
|                    |                                                              |  |
|                    | MySQL Password                                               |  |
|                    | Confirm password                                             |  |
|                    | Descured Demotorments                                        |  |
|                    | - must be at least 8 characters long                         |  |
|                    | - must contain characters from at least 3 of the             |  |
|                    | following categories: uppercase, lowercase, numbers, sumbols |  |
|                    |                                                              |  |
|                    | -                                                            |  |
|                    |                                                              |  |
|                    | < <u>&lt; 0K &gt;</u>                                        |  |
|                    |                                                              |  |
|                    |                                                              |  |
|                    |                                                              |  |
|                    |                                                              |  |
|                    |                                                              |  |
|                    |                                                              |  |
|                    |                                                              |  |
|                    |                                                              |  |
|                    |                                                              |  |
| TurnKey GNU/Linux  | - First boot configuration                                   |  |
|                    | · · · · · · · · · · · · · · · · · · ·                        |  |
|                    |                                                              |  |
|                    |                                                              |  |
|                    |                                                              |  |
|                    | Initialize Hub services                                      |  |
|                    | 1) Turnkou Backun and Mignation: cause changes to files      |  |
|                    | databases and package management to encrypted storage        |  |
|                    | which servers can be automatically restored from.            |  |
|                    | https://www.turnkeylinux.org/tklbam                          |  |
|                    | 2) TurnKey Domain Management and Dynamic DNS:                |  |
|                    | https://www.turnkeylinux.org/dns                             |  |
|                    | You can start using these services immediately if you        |  |
|                    | initialize now. Or you can do this manually later (e.g.,     |  |
|                    | from the command line / Webmin)                              |  |
|                    | API Key: (see https://hub.turnkeylinux.org/profile)          |  |
|                    |                                                              |  |
|                    | L                                                            |  |
|                    |                                                              |  |
|                    | (Applu) (Skin)                                               |  |
|                    |                                                              |  |
|                    |                                                              |  |
|                    |                                                              |  |
|                    |                                                              |  |
|                    |                                                              |  |
|                    |                                                              |  |

| ute | C <b>*</b> |
|-----|------------|
|-----|------------|

| Turnkeu I | imuv — | Finet | hoot | conf   | icurat | ion |
|-----------|--------|-------|------|--------|--------|-----|
| Turnney L | THUX   | 11130 | 0000 | COULT. | ւցուսշ | 100 |

|                             | Sustem Notifications and Critical Security Alerts                                                                                                    |  |
|-----------------------------|----------------------------------------------------------------------------------------------------|--|
|                             | Enable local system notifications (root@localhost) to be<br>forwarded to your regular inbox. Notifications include<br>security updates and system messages.                                                                                                    |  |
|                             | You will also be subscribed to receive critical security<br>and bug alerts through a low-traffic Security and News<br>announcements newsletter. You can unsubscribe at any                                                                                                    |  |
|                             | time.<br>https://www.turnkeylinux.org/security-alerts                                                                                                    |  |
|                             | Email:                                                                                                    |  |
|                             |                                                                                                    |  |
|                             | <pre></pre>                                                                                                    |  |
|                             |                                                                                                    |  |
|                             |                                                                                                    |  |
|                             |                                                                                                    |  |
|                             |                                                                                                    |  |
|                             |                                                                                                    |  |
|                             |                                                                                                    |  |
| Turan Vou - Chill of insure | Finat particulation                                                                                                    |  |
| TurnKey GNU/Linux ·         | - First boot configuration                                                                                                    |  |
| TurnKey GNU/Linux ·         | - First boot configuration                                                                                                    |  |
| TurnKey GNU∕Linux ·         | - First boot configuration                                                                                                    |  |
| TurnKey GNU/Linux ·         | - First boot configuration                                                                                                    |  |
| TurnKey GNU/Linux ·         | - First boot configuration                                                                                                    |  |
| TurnKey GNU∕Linux ·         | - First boot configuration                                                                                                    |  |
| TurnKey GNU∕Linux ·         | - First boot configuration Security updates By default, this system is configured to automatically install security updates on a daily basis:                                                                                                    |  |
| Turnkey GNU/Linux ·         | - First boot configuration<br>Security updates By default, this system is configured to automatically install security updates on a daily basis: https://www.turnkeylinux.org/security-updates                                                                                                    |  |
| TurnKey GNU∕Linux ·         | - First boot configuration<br>Security updates<br>By default, this system is configured to automatically<br>install security updates on a daily basis:<br>https://www.turnkeylinux.org/security-updates<br>For maximum protection, we also recommend installing the<br>latest security updates right now.                                                                              |  |
| TurnKey GNU∕Linux ·         | - First boot configuration<br>Security updates<br>By default, this system is configured to automatically<br>install security updates on a daily basis:<br>https://www.turnkeylinux.org/security-updates<br>For maximum protection, we also recommend installing the<br>latest security updates right now.<br>This can take a few minutes. You need to be online.                       |  |
| TurnKey GNU∕Linux ·         | - First boot configuration<br>Security updates<br>By default, this system is configured to automatically<br>install security updates on a daily basis:<br>https://www.turnkeylinux.org/security-updates<br>For maximum protection, we also recommend installing the<br>latest security updates right now.<br>This can take a few minutes. You need to be online.                       |  |
| TurnKey GNU∕Linux ·         | - First boot configuration  Security updates  By default, this system is configured to automatically install security updates on a daily basis:  https://www.turnkeylinux.org/security-updates  For maximum protection, we also recommend installing the latest security updates right now.  This can take a few minutes. You need to be online.   (Install) < Skip >                  |  |
| Turnkey GNU/Linux ·         | - First boot configuration<br>Security updates<br>By default, this system is configured to automatically<br>install security updates on a daily basis:<br>https://www.turnkeylinux.org/security-updates<br>For maximum protection, we also recommend installing the<br>latest security updates right now.<br>This can take a few minutes. You need to be online.<br>(Install) < Skip > |  |
| TurnKey GNU/Linux ·         | - First boot configuration<br>Becurity updates By default, this system is configured to automatically install security updates on a daily basis: https://www.turnkeylinux.org/security-updates For maximum protection, we also recommend installing the latest security updates right now. This can take a few minutes. You need to be online.<br>(Install) < Skip >                   |  |
| Turnkey GNU/Linux ·         | - First boot configuration<br>Security updates<br>By default, this system is configured to automatically<br>install security updates on a daily basis:<br>https://www.turnkeylinux.org/security-updates<br>For maximum protection, we also recommend installing the<br>latest security updates right now.<br>This can take a few minutes. You need to be online.<br>Kinstall < Skip >  |  |
| Turnkey GNU/Linux ·         | - First boot configuration<br>Security updates<br>By default, this system is configured to automatically<br>install security updates on a daily basis:<br>https://www.turnkeylinux.org/security-updates<br>For maximum protection, we also recommend installing the<br>latest security updates right now.<br>This can take a few minutes. You need to be online.<br>(Install) < Skip > |  |
| TurnKey GNU/Linux ·         | - First boot configuration<br>Security updates<br>By default, this system is configured to automatically<br>install security updates on a daily basis:<br>https://www.turnkeylinux.org/security-updates<br>For maximum protection, we also recommend installing the<br>latest security updates right now.<br>This can take a few minutes. You need to be online.<br>(Install) < Skip > |  |

| Installation Observ | vium                                                                                                    | utec   |
|---------------------|----------------------------------------------------------------------------------------------------|--------|
| [urnKey GNU∕Linux - | Reboot after kernel update                                                                                                    |        |
| ľ                   | Reboot now?                                                                                                    |        |
|                     | A security update to the kernel requires a reboot to go<br>into effect.<br>For maximum protection, we recommend rebooting now.<br>(Reboot) < Skip >                                                                                                    |        |
|                     |                                                                                                    |        |
|                     |                                                                                                    |        |
| TurnKey GNU/Linux   | Configuration Console                                                                                                    |        |
|                     | OBSERVIUM appliance services         Web:       http://10.17.5.70         http://10.17.5.70                                                                                                    |        |
|                     | Web shell:       https://10.17.5.70:12320         Webmin:       https://10.17.5.70:12321         Adminer:       https://10.17.5.70:12322         SSH/SFTP:       root@10.17.5.70 (port 22)         TKLBAM (Backup and Migration):       NOT INITIALIZED |        |
|                     | TurnKey Backups and Cloud Deployment<br>https://hub.turnkeylinux.org                                                                                                    |        |
|                     | C [ OK ] Started Webmin server dae                                                                                                    | :mo11. |
|                     |                                                                                                    |        |

|                                | ERVIUM                           | •                                      | 🛄 Devices 🔻                            | 🚆 Ports 👻 🚻                                      | Health 👻                                                             |                                                           |                                     |                                |                                     | Search                             |                     | ۰ 🔄                                                                                                    |
|--------------------------------|----------------------------------|----------------------------------------|----------------------------------------|--------------------------------------------------|----------------------------------------------------------------------|-----------------------------------------------------------|-------------------------------------|--------------------------------|-------------------------------------|------------------------------------|---------------------|----------------------------------------------------------------------------------------------------|
| There is a ne<br>Version 23.09 | ewer revisior<br>(5th April 2024 | <b>1 of Observi</b><br>4) is 512 revis | i <b>um available!</b><br>sions ahead. |                                                  |                                                                      |                                                           |                                     |                                |                                     |                                    |                     |                                                                                                    |
| Ş                              | Ò                                | -                                      | F                                      | Welcome t<br>This was autoge<br>Please see the d | to your new Obse<br>enerated based on your<br>locumentation for info | rvium dashboa<br>previous front page<br>rmation about how | rd!<br>It can be mo<br>to configure | odified to sui<br>this dashboa | t your requirem<br>Ird. Including h | nents.<br>ow to delete this widget | I                   |                                                                                                    |
|                                | Total                            | Up                                     | Alert                                  | Ignored (Dev)                                    | Disabled / Shut                                                      |                                                           | Ok                                  | Fail                           | Delay                               | Suppress                           | Other               |                                                                                                    |
| Devices                        | 3                                | 3 up                                   | 0 down                                 | 0 ignored                                        | 0 disabled                                                           | Alerts                                                    | 0                                   | 0                              | 0                                   | 0                                  | 0                   |                                                                                                    |
| Ports                          | 132                              | 27 up                                  | 78 down                                | 0 (0) ignored                                    | 27 shutdown                                                          |                                                           |                                     |                                |                                     |                                    |                     |                                                                                                    |
| Sensors                        | 1                                | 1 ok                                   | 0 alerts                               | 0 ignored                                        | 0 disabled                                                           |                                                           |                                     |                                |                                     |                                    |                     |                                                                                                    |
| Statuses                       | 5                                | 4 ok                                   | 1 warnings                             | 0 ignored                                        | 0 disabled                                                           |                                                           |                                     |                                |                                     |                                    |                     |                                                                                                    |
|                                |                                  |                                        |                                        |                                                  |                                                                      |                                                           | Say Grand & Ohne -                  |                                | Lea                                 | flet   Map data © OpenStreet       | etMap contributors. | A House Carrier I have been as a House and a House and a H |
| 192,168                        | 8.30.254                         |                                        | 192,168,30,3                           |                                                  | 192.168.30.100                                                       | 192.16                                                    | 8.30.100                            |                                | 192,168.3                           | 0.254                              |                     |                                                                                                    |
| Observium CE 2                 | 23.1.12493                       |                                        |                                        |                                                  |                                                                      |                                                           |                                     |                                |                                     |                                    | 🙁 🔺 🛞 (             | ).012s 🔺                                                                                                    |

Configuration d'un serveur SNMP sur Debian 7 :

Installez d'abord le serveur SNMP :

apt-get install snmpd

Ensuite, supprimez le fichier de configuration par défaut et créez en un nouveau :

rm /etc/snmp/snmpd.conf
nano /etc/snmp/snmpd.conf

Remplissez le ensuite avec ceci, changez simplement les champs *COMMUNITY*, *LOCATION* et *CONTACT* :

com2sec readonly default COMMUNITY
group MyROGroup v1 readonly
group MyROGroup v2c readonly
group MyROGroup usm readonly
view all included .1 80
access MyROGroup "" any noauth exact all none none
syslocation LOCATION
syscontact CONTACT
#This line allows Observium to detect the host OS if the distro script is
installed
extend .1.3.6.1.4.1.2021.7890.1 distro /usr/bin/distro

Souvenez vous bien de ce que vous marquez dans *COMMUNITY*, c'est l'élément clé du serveur SNMP.

Maintenant, téléchargez le script d'Observium qui identifie votre distribution Linux et redémarrez le service SNMP :

```
wget http://www.observium.org/svn/observer/trunk/scripts/distro
mv distro /usr/bin/distro
chmod 755 /usr/bin/distro
/etc/init.d/snmpd restart
```

Et voilà, maintenant on va voir comment faire ça sur un Windows.

#### Configuration d'un serveur SNMP sur Windows Serveur 2012 R2 :

#### Allez dans l'ajout de fonctionnalités et installez le Service SNMP :

Sélectionnez une ou plusieurs fonctionnalités à installer sur le serveur sélectionné.

| For | nctionnalités                                                                                               | Description                                                                                                    |
|-----|----------------------------------------------------------------------------------------------------|----------------------------------------------------------------------------------------------------|
| Þ   | Service de réseau local sans fil Service de transfert intelligent en arrière-plan (BIT Service Serveur iSNS | Le service SNMP (Simple Network<br>Management Protocol) inclut des<br>agents qui analysent l'activité des<br>périphériques réseau et rapporter<br>les résultat de cette analyse à la |
| Þ   | Service SNMP                                                                                                | console système du réseau.                                                                                                    |
|     | Services d'encre et de reconnaissance de l'écriture                                                         |                                                                                                    |
|     | Services TCP/IP simples                                                                                     |                                                                                                    |
|     | SMB Bandwidth Limit                                                                                         |                                                                                                    |
|     | Stockage étendu                                                                                             |                                                                                                    |
|     | Support de partage de fichiers SMB 1.0/CIFS (Insta                                                          | a.                                                                                                    |
|     | Transfert de commentaires sur Windows                                                                       |                                                                                                    |
|     | Visionneuse XPS                                                                                             |                                                                                                    |
|     | Windows Biometric Framework                                                                                 | =                                                                                                    |
|     | Windows Identity Foundation 3.5                                                                             |                                                                                                    |
| Þ   | Windows PowerShell (3 sur 5 installé(s))                                                                    | ×                                                                                                    |
| 10  | III >                                                                                                    |                                                                                                    |

Une fois le service installé, rendez vous dans le gestionnaire de services et éditez les propriétés du serveur SNMP :

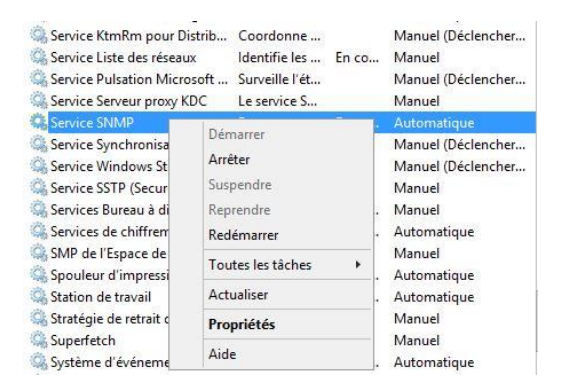

Allez dans Agent, remplissez les informations demandées et cochez toutes les cases :

| Contact :     |              |              |              |             |
|---------------|--------------|--------------|--------------|-------------|
| Emplacement : | Valenciennes |              |              |             |
| Service       |              |              |              |             |
| Physique      | Applications | Liaison de d | données et : | ious réseau |
| ✓ Internet    | Bout en bout |              |              |             |
| ✓ Internet    | Bout en bout |              |              |             |

Maintenant, allez dans *Interruptions*, renseignez la *communauté* et ajoutez l'*ip de votre serveur Observium* dans les *destinations des interruptions* :

|                                                                 | Connexion                                                                                       | Récupé                                                                      | Récupération                                             |                                  |
|-----------------------------------------------------------------|-------------------------------------------------------------------------------------------------|-----------------------------------------------------------------------------|----------------------------------------------------------|----------------------------------|
| Interruption                                                    | ns Sé                                                                                           | curité                                                                      | Dépendances                                              |                                  |
| Le service SN<br>et IPX/SPX. S<br>communautés<br>peuvent être d | MP permet la gestion<br>i des interruptions so<br>doivent être spécifié<br>les noms d'hôtes, de | n du réseau via<br>ont requises, un<br>és. Les destinat<br>es adresses IP ( | les protocol<br>ou plusieurs<br>ions des inte<br>ou IPX. | es TCP/IP<br>noms de<br>muptions |
| Nom de la cor                                                   | mmunauté                                                                                        |                                                                             |                                                          |                                  |
|                                                                 |                                                                                                 | ✓ Aj                                                                        | outer à la list                                          | e                                |
|                                                                 |                                                                                                 | Sup                                                                         | primer de la l                                           | iste                             |
| a stand and a second                                            |                                                                                                 |                                                                             |                                                          |                                  |
|                                                                 |                                                                                                 |                                                                             |                                                          |                                  |
| Ajout                                                           | ter Modif                                                                                       | ier                                                                         | upprimer                                                 |                                  |
| Ajout                                                           | ter Modif                                                                                       | ier                                                                         | upp <del>r</del> imer                                    | E.                               |
| Ajout                                                           | ter Modi                                                                                        | ier                                                                         | upprimer                                                 |                                  |

Ensuite, allez dans *Sécurité*, cochez la première case, ajoutez votre *communauté en <u>lecture</u>* <u>seule</u> et en dessous autorisez uniquement les requêtes SNMP *venant de votre serveur Observium* :

| Envoyer une                       | e interruptior             | n d'authentifi                        | cation                                    |                    |     |
|-----------------------------------|----------------------------|---------------------------------------|-------------------------------------------|--------------------|-----|
| Noms de con                       | nmunautés a                | acceptés                              | Desite                                    |                    | - 1 |
| Communau                          | ile.                       |                                       | LECTURE S                                 | E                  | 1   |
|                                   | les paquets                | s SNMP prov                           | enant de n'impo                           | rte quel h         | ôte |
| Accepter     Accepter     32      | les paquets<br>les paquets | s SNMP prov<br>s SNMP prov            | renant de n'impo<br>renant de ces hô      | rte quel h<br>ites | ôte |
| Accepter     Accepter     Scepter | les paquets                | s SNMP prov<br>s SNMP prov            | renant de n'impo<br>renant de ces hô      | ite quel h<br>ites | ôte |
| Accepter     Accepter     S2:     | les paquets                | s SNMP prov<br>s SNMP prov<br>Modifie | renant de n'impo<br>renant de ces hô<br>r | rte quel h<br>ites | ôte |

Redémarrez le service SNMP maintenant.

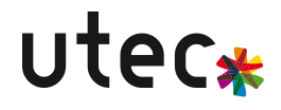

#### Ajouter une machine sur Observium :

Maintenant que vous avez configuré les serveurs SNMP sur vos machines vous devez les ajoutées à Observium.

Connectez vous sur votre serveur Observium et cliquez sur Add Device en haut :

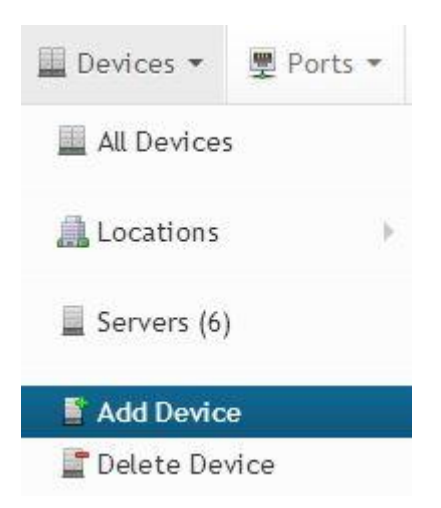

Maintenant, mettez le nom de domaine ou l'*adresse ip* de votre serveur à surveiller, sélectionnez *V2C* et renseignez le *nom de votre communauté* :

| Device Properties |                                                         |
|-------------------|---------------------------------------------------------|
| Hostname          | votre-domaine                                           |
| Ignore RRD exist  | Add device anyway if directory with RRDs already exists |
| SNMP Properties   |                                                         |
| SNMP Version      | v2g                                                     |
| SNMP Port         | 161                                                     |
| SNMPv1/v2c Confi  | guration                                                |
| SNMP Community    | votre-communautée                                       |

Les serveurs seront ajoutés lors de la prochaine vérification d'Observium, mais si vous souhaitez les ajouter immédiatement, lancez les commandes suivantes sur votre serveur Observium :

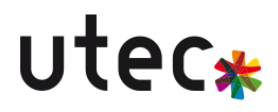

```
cd /opt/observium
./discovery.php -h all
./poller.php -h all
```

Voilà, maintenant laissez au minimum 1 semaine à votre serveur pour avoir des résultats concluants au niveau des graphiques, mais toutes les autres fonctions sont utilisables immédiatement.

| ♥ 월 192.168.30.130/devices/                                                                                 |                                                                                              | ▲ ☆                                                    |
|----------------------------------------------------------------------------------------------------|----------------------------------------------------------------------------------------------|--------------------------------------------------------|
| OBSERVIUM 🛛 🕶 🧮 Devices 🕶                                                                                   | Ports 👻 🙀 Health 👻                                                                           | Search 🗖 🧔                                             |
| There is a newer revision of Observium available!<br>Version 23.09 (5th April 2024) is 512 revisions ahead. |                                                                                              |                                                        |
| Hostname Select Locations                                                                                   | ▼ Select OS ▼ Select Hardware ▼                                                              | Select Vendor    Select Groups                         |
| sysName                                                                                                    | Select OS Version    Select Featureset                                                       | Select Device Type                                     |
| sysDescr Description / Purpose                                                                              | sysContact Select Distro -                                                                   | Serial Number Q Search                                 |
| Devices Basic Details Status Graphs -                                                                       |                                                                                              | Disable Pagination Hide Search Hide Header Reset       |
| Hostname / Domain / Location                                                                                | Operating System / Hardware Platform                                                         | Uptime / sysName                                       |
| (1), 192.168.30.100<br>CISCO                                                                                | 53         Cisco IOS 12.2(25)SEE2 (IPSERVICESK9)           3         1           WS-C3550-48 | 31d 22h 59m 3s<br>switch_distribution.transbat1113.net |
| וןווןן, 192.168.30.254<br>CISCO                                                                             | E         Cisco IOS 12.2(44)SE6 (IPBASEK9)           2         WS-C3750G-48TS-S              | 1d 2h 19m 52s<br>switch_coeur.transbat1113.net         |
| 192.168.30.3                                                                                                | Microsoft Windows Server 2019 Datacenter (NT 6.3) (Multiprocess<br>AMD (64-bit)              | sor) 12h 57m 33s                                       |

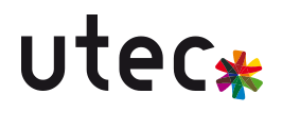

Annexe :

https://archives-docs.centreon.com/21.10/fr/docs/getting-started/monitor-windows-server-withsnmp/

https://www.abyssproject.net/2014/08/configurer-snmp-observium/